## Inhaltsverzeichnis

| Drive Snapshot            | <br>3 |
|---------------------------|-------|
| Daten aus Backup kopieren | <br>3 |

## Drive Snapshot

## Daten aus Backup kopieren

## Bitte laden Sie sich zunächst die aktuelle Version von DriveSnapshot von der Hersteller Webseite herunter: http://www.drivesnapshot.de/de/down.htm

- Starten Sie zunächst das Programm DriveSnapshot mit einem Doppelklick.
- Nach dem Start des Programms klicken Sie nun auf "View conterts of saved Disk Image".

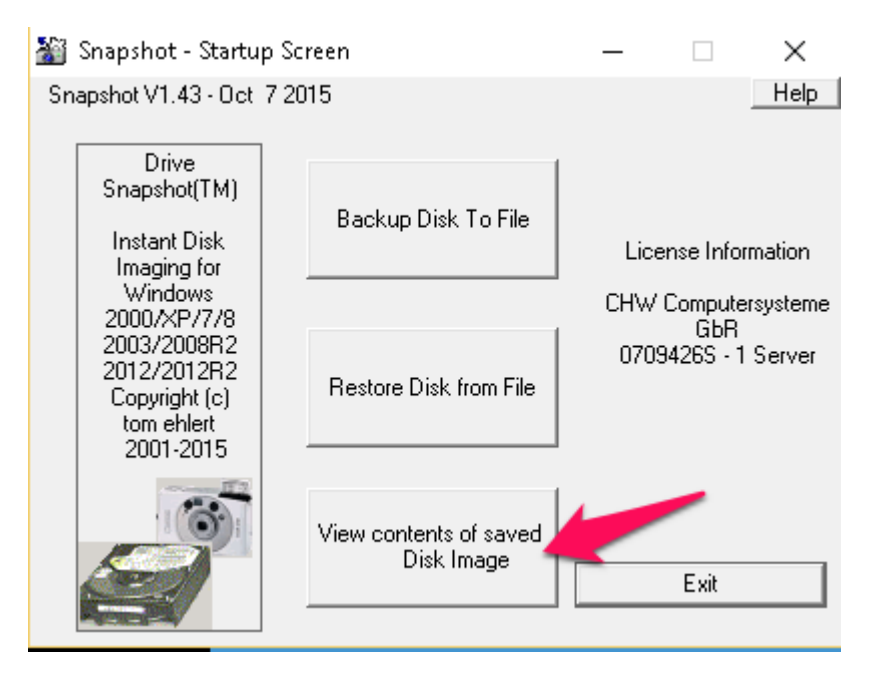

• Wählen Sie nun das Image aus, in welchem sich Ihre gewünschten Daten befinden. Hierzu nun auf den Button "Browse" klicken.

| 🎬 Snapshot - View ImageFile as Drive                                                    |            | _                 |          | ×       |
|-----------------------------------------------------------------------------------------|------------|-------------------|----------|---------|
| You can view a saved DiskImage as a virtual rea                                         | donly disk |                   |          | Help    |
| Select the file to view and a Drive letter to use.                                      |            |                   |          |         |
| You may then use Windows Explorer or any othe<br>at the time it was saved to the image. | r program  | to view the conte | nt of yo | ur disk |
| Drive 💌                                                                                 |            |                   |          |         |
| Image File H: ID1-3.SNA                                                                 |            |                   | • E      | lrowse  |
| Computer WINDOWS8 Volume HD                                                             | Label      | UNKNOWN           | _        |         |
| Filesystem Unknown Harddisk 1                                                           | Part.      | Primary 3         |          |         |
| original Size 134.217.728=128MB                                                         | Saved      | 12.04.2016 16:0   | 05       |         |
| required Size 134.217.728=128MB                                                         | free       | 0                 | _        |         |
|                                                                                         |            |                   |          |         |
| Set Snapshot as .SNA viewer                                                             |            | Map Virtual Driv  | е        |         |
| Cancel                                                                                  | Мар        | and Explore Virtu | al Drive | -       |

faq:drive\_snapshot

Last update: 07.10.2020 08:30

• Wählen Sie nun das Gewünschte Backup mit einem Klick aus (Dateiendung .SNA) und klicken Sie anschließend auf den Button "Öffnen".

| 🎬 Select File to                                       | View                                                                                        |                |                                       |         |                                                                                                    | ×                                                                           |
|--------------------------------------------------------|---------------------------------------------------------------------------------------------|----------------|---------------------------------------|---------|----------------------------------------------------------------------------------------------------|-----------------------------------------------------------------------------|
| Suchen in:                                             | <b>•</b>                                                                                    |                |                                       | •       | ← 🗈 💣 📰▼                                                                                                    |                                                                             |
| Schnellzugriff<br>Desktop<br>Bibliotheken<br>Dieser PC | Name<br>C.SNA<br>HD1-1.SNA<br>HD1-2.SNA<br>HD1-3.SNA<br>HD1-5.SNA<br>HD1-6.SNA<br>HD1-7.SNA |                |                                       | ~       | Änderungsdatum<br>12.04.2016 15:36<br>12.04.2016 16:04<br>12.04.2016 16:05<br>12.04.2016 16:05<br>12.04.2016 16:05<br>12.04.2016 16:05<br>12.04.2016 16:06 | Typ<br>Snapshot<br>Snapshot<br>Snapshot<br>Snapshot<br>Snapshot<br>Snapshot |
|                                                        | Dateiname:                                                                                  | HD1-3.9        | INA                                   |         | <b>_</b>                                                                                                    | Öffnen                                                                      |
|                                                        | Dateityp:                                                                                   | Snapsh<br>Schr | ot Files (*.SNA)<br>eibgeschützt öffn | en      | •                                                                                                    | Abbrechen                                                                   |
|                                                        | Computer                                                                                    |                | Volume                                | Label   |                                                                                                    |                                                                             |
|                                                        | Filesystem                                                                                  |                | Harddisk                              | Part.   |                                                                                                    |                                                                             |
|                                                        | original Size                                                                               |                |                                       | Saved [ |                                                                                                    |                                                                             |
|                                                        | required Size                                                                               |                |                                       | free    |                                                                                                    |                                                                             |
|                                                        |                                                                                             |                |                                       |         |                                                                                                    |                                                                             |

• Im folgenden Fenster klicken Sie nun auf "Map and Explorer Virtual Drive" um das gewählte Image als Laufwerk einzubinden.

| 🎬 Snapshot - View ImageFile as Drive 🦳 🗌                                                                                    | $\times$ |
|----------------------------------------------------------------------------------------------------|----------|
| You can view a saved DiskImage as a virtual readonly disk.                                                                  | Help     |
| Select the file to view and a Drive letter to use.                                                                          |          |
| You may then use Windows Explorer or any other program to view the content of you<br>at the time it was saved to the image. | ur disk  |
| Drive                                                                                                    |          |
| Image File H:\HD1-3.SNA                                                                                                    | rowse    |
| Computer WINDOWS8 Volume HD1 Label UNKNOWN                                                                                  |          |
| Filesystem Unknown Harddisk 1 Part. Primary 3                                                                               |          |
| original Size 134.217.728=128MB Saved 12.04.2016 16:05                                                                      |          |
| required Size 134.217.728=128MB free 0                                                                                      |          |
|                                                                                                    |          |
| Set Snapshot as .SNA viewer Map Virtual Drive                                                                               |          |
| Cancel Map and Explore Virtual Drive                                                                                        |          |

 Als nächstes werden sich ein Programmfenster von Drive Snapshot öffnen, sowie der Explorer. Im Explorer können Sie nun durch Ihre Ordner innerhalb des Backups Navigieren und die Entsprechenden Dateien kopieren und auf Ihre Festplatte kopieren.

| Z:             |            |                     |        |                |
|----------------|------------|---------------------|--------|----------------|
| Image File Nan | ne H:\S    | HD1-7.SNA           |        |                |
| Computer       | WINDOWS8   | Volume HD1          | Label  | Recovery image |
| Filesystem     | NTFS       | Harddisk 1          | Part.  | Primary 7      |
| original Size  | 15.359.996 | iK=14999МВ          | Saved  | 12.04.2016 16: |
| required Size  | 13.373.504 | IK=13060MB          | free   | 5.116M         |
|                |            |                     |        |                |
| Exit           | Assign a   | access rights to Ex | plorer | Less Info      |

Falls sich die gewünschten Dateien nicht im gewählten Backup befinden, wählen Sie eine andere Backupdatei und wiederholen Sie die Schritte. From: https://wiki.satware.com/ - **satware AG** 

Permanent link: https://wiki.satware.com/faq:drive\_snapshot

Last update: 07.10.2020 08:30

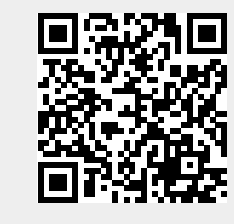

Drive Snapshot